# **User Management in FAST**

**Objective:** This job aid provides clear instructions on managing user access within the FAST Application, specifically for handling roles and permissions related to local agency personnel.

### Accessing User Management:

- 1. Launch the FAST App from the desktop.
- 2. Log-in using your authorized credentials.
- 3. Navigate to the main menu and access the Information section.
- 4. Select the 'User Management' subsection.

#### Managing Local Agency User Table:

- 1. Enter the User Management section from the main menu.
- 2. Choose Select an agency to see the personnel list to see a list of available agencies.
- 3. Tap on an agency to access its specific user management table.

| FAST USER ACCESS MANAGEMENT         Select an agency to see the personnel list         Cathedral City Fire Department |                                        |           |        |                |            |
|----------------------------------------------------------------------------------------------------|----------------------------------------|-----------|--------|----------------|------------|
|                                                                                                    |                                        |           |        |                |            |
| Russell Barsness                                                                                                    |                                        | Secondary | Active | Make Primary   | Deactivate |
| Taylor Burchartz                                                                                                    | ➡ tburchartz@cathedralcity.gov.invalid | Secondary | Active | Make Primary   | Deactivate |
| FAST Deniz                                                                                                    | ₩ jeromedeniz@fastuat.com              | Primary   | Active | Make Secondary | Deactivate |
| Dustin Emter                                                                                                    | ✓ demter@cathedralcity.gov.invalid     | Secondary | Active | Make Primary   | Deactivate |
| Ronda Guillaume                                                                                                    | rguillaume@cathedralcity.gov.invalid   | Primary   | Active | Make Secondary | Deactivate |
| Mason Hinz                                                                                                    | ∑ mhinz@cathedralcity.gov.invalid      | Secondary | Active | Make Primary   | Deactivate |

#### Activating/Deactivating Primary and Secondary User Access:

- 1. Locate the desired user within the selected agency's user management table.
- 2. Adjust the access level by toggling the Make Primary or Make Secondary buttons.
- 3. Save the changes to update the user's access status.

## **Deactivating User Accounts:**

- 1. Navigate to the user's profile within the user management table.
- 2. Choose Deactivate from the account options section.
- 3. **Confirm the deactivation** when prompted to ensure this action only removes the user from this specific local agency, without affecting their status in other agencies or the system-wide database.

#### **Best Practices:**

- Always ensure you have administrative permissions to modify user roles and statuses.
- Regularly review user access levels to maintain security and appropriate accesses.
- Confirm all changes through the app's confirmation process to avoid unintended modifications.

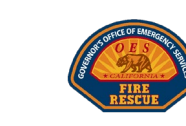

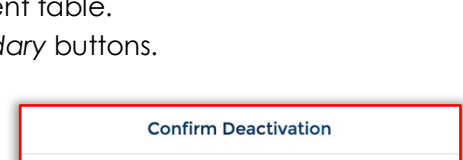

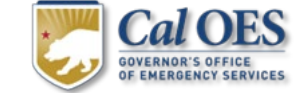

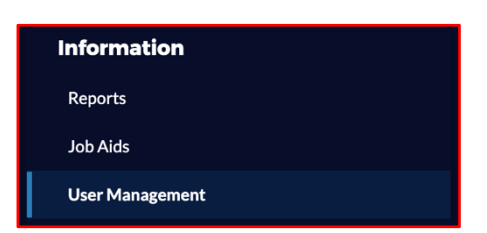

Are you sure you want to deactivate this user from accessing this agency?
Proceed
Cancel